# Handleiding gebruik nieuwe NBB-Clubsite

Vanaf 1 oktober 2020 is er een volledig nieuwe NBB-clubwebsite. De naam (URL) van deze nieuwe website is <u>https://22022.bridge.nl/</u>

Bij een bezoek aan onze website kom je binnen op de Homepage.

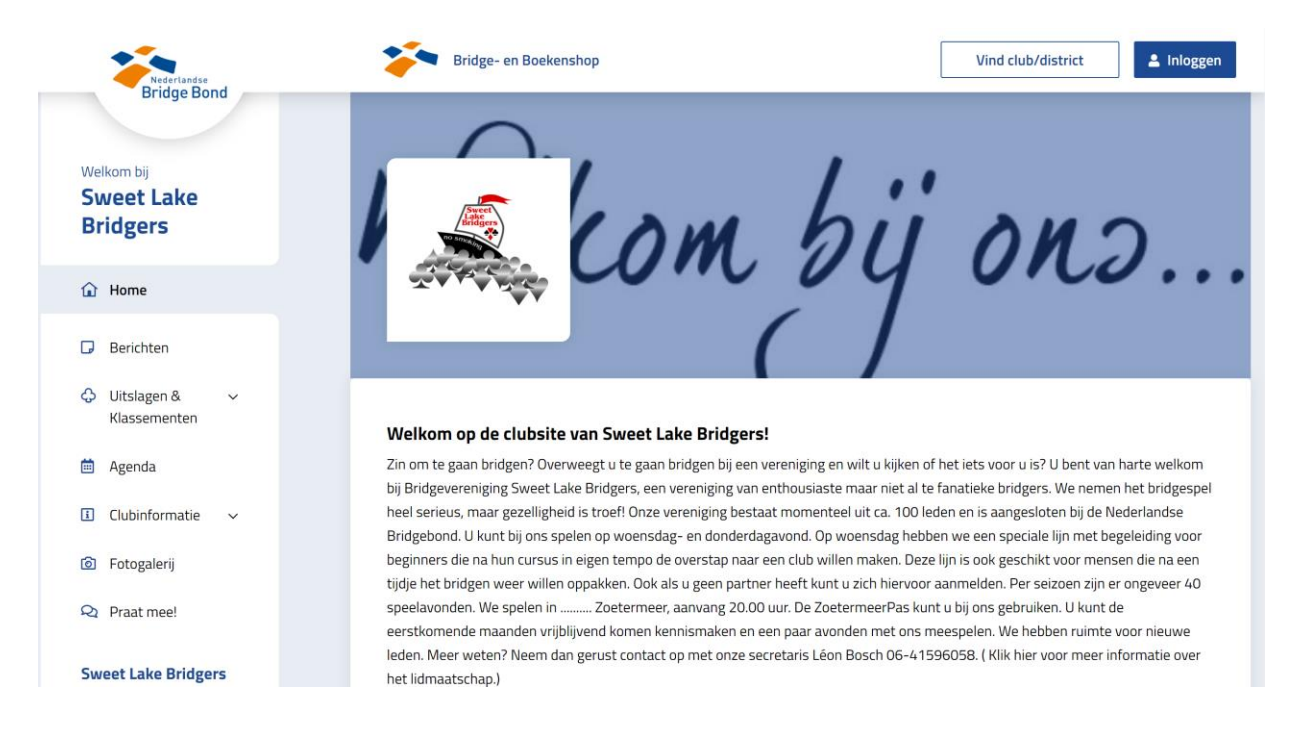

Helemaal rechts bovenaan staat het blauwe blokje met Inloggen

Inloggen doe je met je NBB-lidnummer en wachtwoord. Om alle beschikbare informatie van de website te kunnen bekijken en om te kunnen inschrijven voor activiteiten moet je inloggen.

Als je hebt ingelogd, verschijnt je naam op de plaats van het blauwe blokje.

De homepage bestaat verder uit zeven blokken:

• Home

Dit is het beginscherm met algemene informatie.

• Berichten

Alle nieuwsberichten, aankondigen, verslagen, naslagwerken, clubinformatie, competitie-informatie etc. kun je onder dit blok vinden. De berichten zijn gecategoriseerd en ondergebracht onder een aantal tabbladen.

 LET OP: Je vindt hier ook de <u>uitslagen</u> van de Stepbridgeavonden; die kunnen helaas niet rechtstreeks bij de andere uitslagen worden gepubliceerd, maar zijn wel ook doorgelinkt naar het blok "Uitslagen en klassementen".

# Handleiding gebruik nieuwe NBB-Clubsite

### • Uitslagen en klassementen

Dit onderdeel van de website is ongewijzigd gebleven. Hier vind je de uitslagen en klassementen van de reguliere clubavonden (in ons geval op dit moment dus alleen van de oude seizoenen), maar ook de uitslagen en het klassement van woensdagavond Stepbridge vind je hier terug! Voor de uitslagen van de andere Stepavonden verwijzen we naar de website van De Sprinter.

• Agenda

Dit blok is geheel nieuw ingericht. Alle wedstrijden (nu evenementen genoemd) staan onder elkaar in de Agenda. Bij iedere wedstrijd staat ook een omschrijving van het soort wedstrijd, b.v. Openingsdrive of Clubcompetitie. Het is mogelijk via een zoekterm een evenement snel op te zoeken.

Om je aan- of af te melden moet je ingelogd zijn. Bij onze vereniging hoef je je niet aan te melden voor iedere wedstrijd, je moet je alleen afmelden als je niet komt. Tenzij je een eerdere afmelding wilt terugdraaien, dan moet je je weer aanmelden. De procedure werkt als volgt:

- Ga op de website naar **Agenda** in het linker Menu.

19:45 - 22:45

 Kies de wedstrijd(datum) waarvoor je wilt afmelden en klik daar op de link "Bekijk evenement"

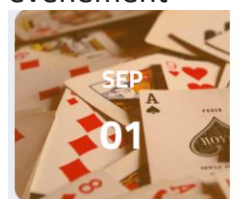

Openingsdrive seizoen 2021/2022

Bekijk evenement >

- Het aan- en afmeld venster links is nog "grijs" en werkt nog niet

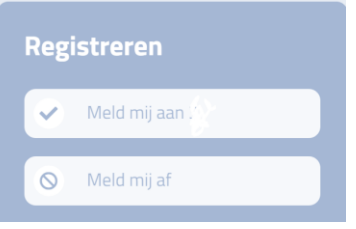

- Log in met je bondsnummer en wachtwoord om het venster te activeren

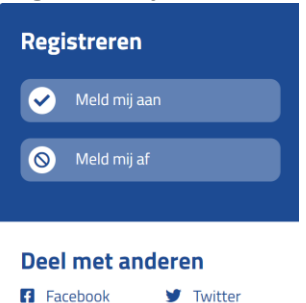

🖂 E-mail

# Handleiding gebruik nieuwe NBB-Clubsite

- Voer je af- of aanmelding door.

| 🛇 Afgemeld                    |        |
|-------------------------------|--------|
| ✓ Meld mij aan                |        |
|                               |        |
| Deel met anderen              |        |
| 🖬 Facebook 🛛 🗹 Tv<br>💟 E-mail | vitter |

- De status van het veld verandert en bevestigt dat je melding is uitgevoerd met het bericht "**Afgemeld".** Tevens verschijnt er een button waarmee je weer kunt aanmelden.
- Je hoeft verder niets te doen, maar als je afmelding bijvoorbeeld aan je partner wilt melden, kan je d.m.v. het envelopje een emailbericht starten waar deze afmelding dan al in gelinkt is.

### Clubinformatie

Hier zie je

- Algemene gegevens zoals onze speeldagen en speellocatie
- Leden. Alleen te bekijken als je bent ingelogd. Via een zoekveld kunt je snel een lid vinden. Type op achternaam wel een Hoofdletter in
- o Commissies
- o Bestuur
- o Functionarissen
- Fotogalerij
- Praat mee

Dit is een volledig nieuw item om via de website onderwerpen met elkaar te bediscussiëren. We gaan nog onderzoeken wat we daar mee kunnen en willen. Deze button is voorlopig onzichtbaar gemaakt

### <u>Tot slot</u>

De informatie van de oude website is in eerste instantie ongewijzigd overgezet op deze nieuwe website en was dus niet geactualiseerd. Langzamerhand zijn steeds meer onderwerpen geactualiseerd, maar nog niet allemaal. Dat gaat in de loop van September gebeuren.

Ook publiceren we op deze website weer actuele nieuwsberichten over tal van zaken die momenteel spelen, neem dus regelmatig een kijkje.

Ook deze beknopte handleiding zetten we op de site.

Heb je nog vragen? Neem contact op met de webmaster. Deze vindt je bij Functionarissen